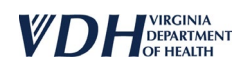

# HOW TO RUN AD HOC LIST REPORT:

## This report will help assist you in identifying patients that need to be "inactivated" in VIIS

STEP 1: Click "Ad Hoc List Report" under REPORTS section

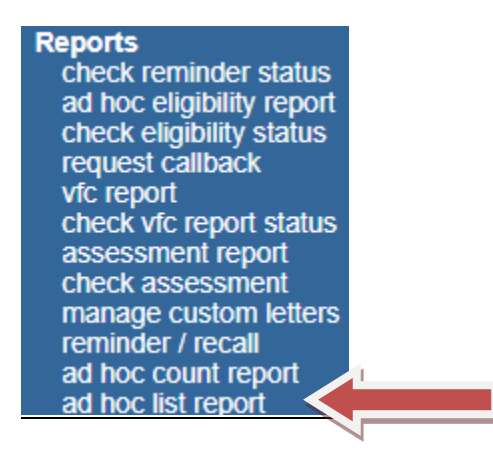

**STEP 2: Highlight** the requested field on the LEFT and clicking "**Add**" to shift it over to the RIGHT side. We have selected BIRTH DATE, FIRST NAME, & LAST NAME in our image

\*These are just the minimum recommended fields, you can adjust this list according to your needs

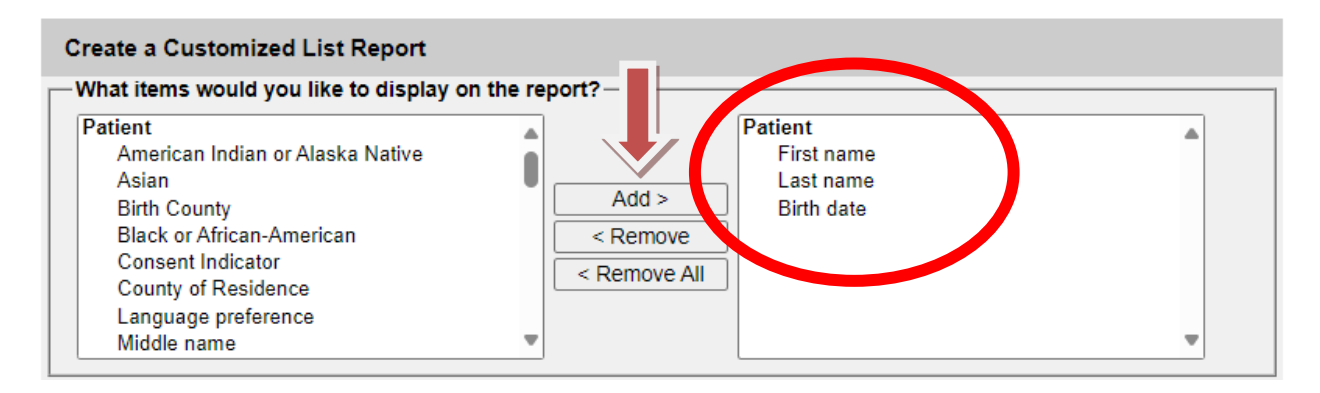

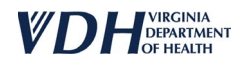

#### **STEP 3:**

- a. ITEM TO FILTER ON: Select "Active Indicator"
- b. COMPARISON: Select "Equals"
- c. VALUE TO COMPARE TO: Select "Active"
- d. Click "Add/Save Edit" to shift it into the SELECTED FILTERS area

| How would you like to f | ilter the data?  |   |                                 |               |
|-------------------------|------------------|---|---------------------------------|---------------|
| Item to filter on       | Active Indicator |   | ✓ Additional Optional Selection |               |
| Comparison              | EQUALS           | ~ |                                 |               |
| Value to compare to     | ACTIVE           | ~ |                                 |               |
| and                     |                  | ~ |                                 | Add/Save Edit |
| Selected Filters        |                  |   |                                 |               |
|                         |                  |   |                                 |               |
|                         |                  |   |                                 |               |
|                         |                  |   |                                 |               |

#### STEP 4: Click "Generate"

| -How would you like to f | ilter the data?  |        |                               |                                              |
|--------------------------|------------------|--------|-------------------------------|----------------------------------------------|
| Item to filter on        | Active Indicator | ~      | Additional Optional Selection |                                              |
| Comparison               | EQUALS 🗸         |        |                               |                                              |
| Value to compare to      | ACTIVE           |        |                               |                                              |
| and                      | ~                |        |                               | Add/Save Edit                                |
| - Selected Filters       |                  |        |                               |                                              |
| Active Indicat           | or EQUALS ACTIVE | ,<br>  |                               | Edit<br>Remove<br>And/Or<br>Group<br>UnGroup |
|                          | Generate         | Cancel | J                             |                                              |

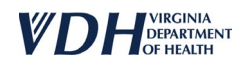

### STEP 5: Click "Refresh" until it turns into a hyperlink for you to click on for your results

| Report Type | Starte d            | Com ple te d        | Status | Row Coun |
|-------------|---------------------|---------------------|--------|----------|
| LIST        | 03/11/2016 11:18 AM | 03/11/2016 11:18 AM | DONE   | 15       |